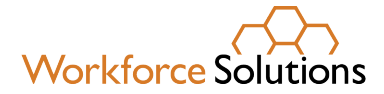

## Wage Records Information Report Access Instructions

Step 1: The TWC Mainframe Security Notification screen leads to the Logon screen

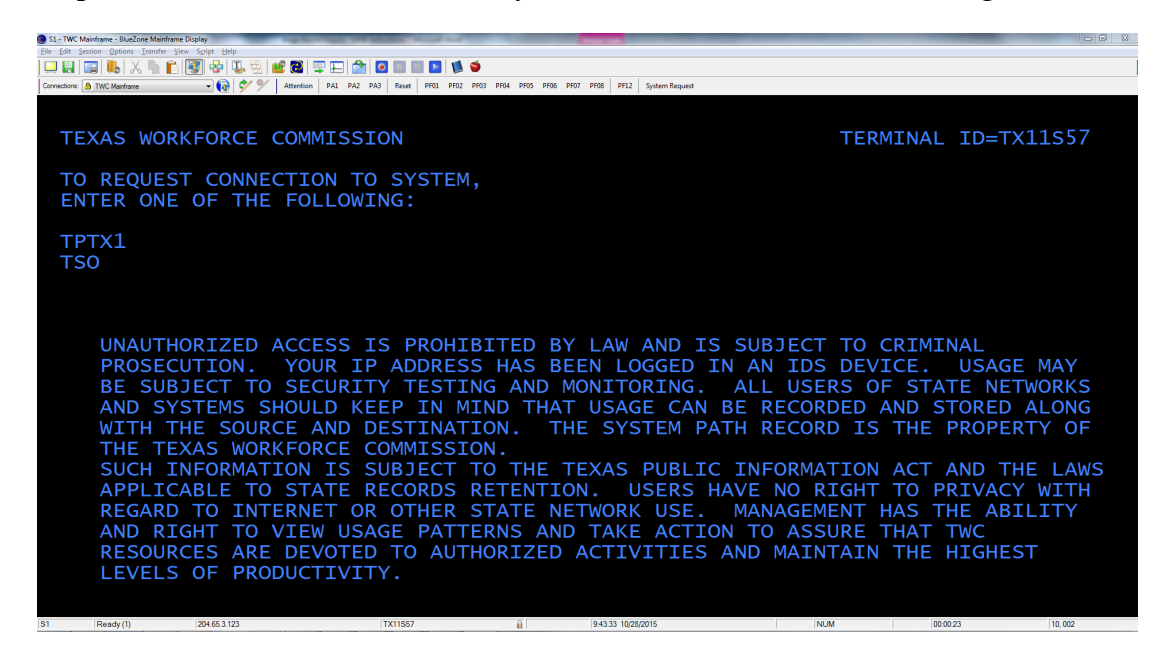

**Step 2:** Enter User ID and Password in the TWC Mainframe Logon Screen to access the Application Selection Screen

| S1 - TWC Mainframe - BlueZor | e Mainframe Display                     |                                         | the first of barrier with the second         |                                     |                                         |
|------------------------------|-----------------------------------------|-----------------------------------------|----------------------------------------------|-------------------------------------|-----------------------------------------|
| Eile Edit Session Options    | Lanster View Script Hep                 |                                         |                                              |                                     |                                         |
|                              |                                         |                                         |                                              |                                     |                                         |
| Connections: A TWC Mainframe | - 😯 🌱 🗡 Attention                       | PAI PA2 PA3 Reset PF01 PF02 PF03 P      | PF04 PF05 PF05 PF07 PF08 PF12 System Request |                                     |                                         |
|                              | 1 < 5 7                                 |                                         |                                              |                                     | τρτν1                                   |
|                              | 1337                                    |                                         |                                              | CCTON                               | IFIXI                                   |
|                              |                                         | THE TEXA                                | S WORKFORCE COMMI                            | SSION                               |                                         |
|                              |                                         |                                         |                                              |                                     |                                         |
|                              | OUR MISSION I                           | S TO PROMOTE /                          | AND SUPPORT A WOR                            | KFORCE SYSTEM                       | THAT OFFERS                             |
|                              | EMPLOYERS. TN                           | DTVTDUALS, AN                           | D COMMUNITIES THE                            | OPPORTUNTTY                         | TO ACHTEVE                              |
|                              | AND SUSTATH F                           | CONOMIC PROSP                           | EPTTV                                        |                                     |                                         |
|                              | AND SUSTAIN E                           | CONOMIC TROST                           |                                              |                                     |                                         |
| de de de de de de de         |                                         |                                         |                                              |                                     | ale ale ale ale ale ale ale ale ale ale |
| ~ ~ ~ ~ ~ ~ ~ ~              | ~ ~ ~ ~ ~ ~ ~ ~ ~ ~ ~ ~ ~ ~ ~ ~ ~ ~ ~ ~ | ~ ~ ~ ~ ~ ~ ~ ~ ~ ~ ~ ~ ~ ~ ~ ~ ~ ~ ~ ~ | ~ ~ ~ ~ ~ ~ ~ ~ ~ ~ ~ ~ ~ ~ ~ ~ ~ ~ ~ ~      | ~ ~ ~ ~ ~ ~ ~ ~ ~ ~ ~ ~ ~ ~ ~ ~ ~ ~ | ~ ~ ~ ~ ~ ~ ~ ~ ~ ~ ~ ~ ~ ~ ~ ~ ~ ~ ~ ~ |
|                              |                                         |                                         |                                              |                                     |                                         |
| UNAUTH                       | ORIZED ACCESS                           | IS PROHIBITED                           | BY LAW AND SUBJE                             | CT TO CRIMINA                       | L PROSECUTION.                          |
| USAGE I                      | MAY BE SUBJECT                          | TO SECURTTY                             | TESTING/MONTTORIN                            | G SUCH TNEOR                        | MATTON TS                               |
|                              | T TO THE TEXAS                          |                                         | MATTON ACT AND LA                            |                                     | TO STATE                                |
| JOBJEC                       |                                         | FUBLIC INFOR                            | MATION ACT AND LA                            | W3 AFFLICABLE                       | TO STATE                                |
| RECORD                       | 5 RETENTION.                            |                                         |                                              |                                     |                                         |
|                              |                                         |                                         |                                              |                                     |                                         |
|                              |                                         |                                         |                                              |                                     |                                         |
|                              |                                         | USER ID                                 |                                              |                                     |                                         |
|                              |                                         | PASSWORD                                |                                              |                                     |                                         |
|                              |                                         |                                         | VEDTEV                                       |                                     |                                         |
|                              | CUAN                                    | NEW FASSWORD                            | VERIFI                                       |                                     |                                         |
| and the standard stands      | CHAN                                    | GE PASSWORD?                            | Y = YES                                      |                                     |                                         |
| ******                       | *******                                 | ************                            | **************                               | ******                              | ******                                  |
|                              |                                         |                                         |                                              |                                     |                                         |
|                              |                                         |                                         |                                              |                                     |                                         |
|                              |                                         |                                         |                                              |                                     |                                         |
|                              |                                         |                                         |                                              |                                     |                                         |
|                              |                                         |                                         |                                              |                                     |                                         |
| S1 Ready (2)                 | 204.65.3.123                            | TX11S57                                 | 9:57:59 10/28/2015                           | NUM                                 | 00:00:15 16.034                         |
|                              |                                         |                                         |                                              |                                     |                                         |

www.wrksolutions.com 1.888.469.JOBS (5627)

Workforce Solutions is an equal opportunity employer/program. Auxiliary aids and services are available upon request to individuals with disabilities. (Please request reasonable accommodations a minimum of two business days in advance.) Relay Texas: 1.800.735.2989 (TDD) 1.800.735.2988 (voice) or 711

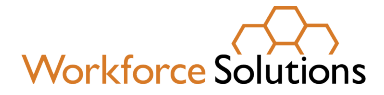

## **Wage Records Information Report Access Instructions**

Step 3: The APPLICATION SELECTION screen will be the first screen after your logon.

| S1 - TWC Mainframe - BlueZone<br>File Edit Service Ontione Training | Meinframe Display<br>andre - View Scrött Halm                                                                                                    |                                 |  |  |
|---------------------------------------------------------------------|----------------------------------------------------------------------------------------------------|---------------------------------|--|--|
| 🗆 🖬 📾 🛼 🗶 I                                                         | Image: A start of the start of the start |                                 |  |  |
| Connections: A TWC Mainframe                                        | 🔍 🚱 🐓 🎐 Attention PA1 PA2 PA3 Reset PF01 PF02 PF03 PF04 PF05 PF06 PF07 PF08 PF12                                                                                                    | System Request                  |  |  |
| 1R97 ?                                                              | ????                                                                                                    | TPTX1                           |  |  |
| APPLICATION SELECTION                                               |                                                                                                    |                                 |  |  |
|                                                                     | APPLICANT CHARACTERISTICS                                                                                                    | AS&T S/O OPERATIONS             |  |  |
|                                                                     | UI CLAIMS FUNCTIONS                                                                                                    | FISCAL                          |  |  |
|                                                                     | EMPLOYER MASTER FILE INQUIRY                                                                                                    | PERSONNEL                       |  |  |
|                                                                     | WAGE RECORD INQUIRY                                                                                                    | CONTROLLER                      |  |  |
|                                                                     | JOB MATCHING                                                                                                    | DIRECTORY AND PRINTING SERVICES |  |  |
|                                                                     | RESERVED                                                                                                    | RESERVED                        |  |  |
|                                                                     | TAX FUNCTIONS                                                                                                    | ES DATA ENTRY                   |  |  |
|                                                                     | RESERVED                                                                                                    | APPEAL STATUS                   |  |  |
|                                                                     | TAX - WAGE RECORDS/MAINTENANCE                                                                                                    | APPEAL DATA ENTRY               |  |  |
|                                                                     | RESERVED                                                                                                    | RESERVED                        |  |  |
|                                                                     |                                                                                                    |                                 |  |  |
| S1 Ready (1)                                                        | 204.65.3.123 TX11R97                                                                                                    | 7/2015 NUM 00.07.56 04,007      |  |  |

**Step 4:** Hold the Shift down and hit TAB. This backs up your cursor to the bottom left corner of the screen as shown in step 5.

| S1 - TWC Mainframe - BlueZone | Mainframe Display                                                           |                                          |
|-------------------------------|-----------------------------------------------------------------------------|------------------------------------------|
| File Edit Session Options Tra | ndre View Script Help                                                       |                                          |
| Connections: A TWC Mainframe  | - 🚱 🐓 🌱 Attention PA1 PA2 PA3 Reset PF01 PF02 PF03 PF04 PF05 PF06 PF07 PF08 | PF12 System Request                      |
| 1R97 ?                        | ???<br>APPL TCATTON 9                                                       | SELECTION TPTX1                          |
|                               | ATTEICATION                                                                 |                                          |
|                               | APPLICANT CHARACTERISTICS                                                   | AS&T S/O OPERATIONS                      |
|                               | UI CLAIMS FUNCTIONS                                                         | FISCAL                                   |
|                               | EMPLOYER MASTER FILE INQUIRY                                                | PERSONNEL                                |
|                               | WAGE RECORD INQUIRY                                                         | CONTROLLER                               |
|                               | JOB MATCHING                                                                | DIRECTORY AND PRINTING SERVICES          |
|                               | RESERVED                                                                    | RESERVED                                 |
|                               | TAX FUNCTIONS                                                               | ES DATA ENTRY                            |
|                               | RESERVED                                                                    | APPEAL STATUS                            |
|                               | TAX - WAGE RECORDS/MAINTENANCE                                              | APPEAL DATA ENTRY                        |
|                               | RESERVED                                                                    | RESERVED                                 |
|                               |                                                                             |                                          |
| S1 Ready (1)                  | 204 £2 2 192 TV13D07 D 14-4                                                 | 19-02 10/07/0012 Nillina 00/09-51 24:001 |

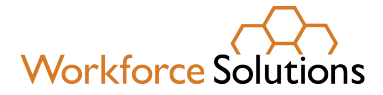

## Wage Records Information Report Access Instructions

| S1 - TWC Mainframe - BlueZone<br>File Edit Session Options Tra                                                                                                    | Alandrame Diplay<br>der View Skipt Help<br>Alan 🕼 🕼 🕼 💭 💭 👾 👷 😨 🗔 👘 🖓 💿 📰 👘 |                                 |  |  |  |  |
|----------------------------------------------------------------------------------------------------|-----------------------------------------------------------------------------|---------------------------------|--|--|--|--|
| Connector & Connector & Connec |                                                                             |                                 |  |  |  |  |
| 1R97 ?                                                                                                    | ???<br>APPLICATION SE                                                       | TPTX1<br>LECTION                |  |  |  |  |
|                                                                                                    | APPLICANT CHARACTERISTICS                                                   | AS&T S/O OPERATIONS             |  |  |  |  |
|                                                                                                    | UI CLAIMS FUNCTIONS                                                         | FISCAL                          |  |  |  |  |
|                                                                                                    | EMPLOYER MASTER FILE INQUIRY                                                | PERSONNEL                       |  |  |  |  |
|                                                                                                    | WAGE RECORD INQUIRY                                                         | CONTROLLER                      |  |  |  |  |
|                                                                                                    | JOB MATCHING                                                                | DIRECTORY AND PRINTING SERVICES |  |  |  |  |
|                                                                                                    | RESERVED                                                                    | RESERVED                        |  |  |  |  |
|                                                                                                    | TAX FUNCTIONS                                                               | ES DATA ENTRY                   |  |  |  |  |
|                                                                                                    | RESERVED                                                                    | APPEAL STATUS                   |  |  |  |  |
|                                                                                                    | TAX - WAGE RECORDS/MAINTENANCE                                              | APPEAL DATA ENTRY               |  |  |  |  |
|                                                                                                    | RESERVED                                                                    | RESERVED                        |  |  |  |  |
| WRIR                                                                                                    |                                                                             |                                 |  |  |  |  |
| S1 Ready (1)                                                                                                    | 204.65.3.123 TX11R97                                                        | 0/27/2015 NUM 00:09:43 24.006   |  |  |  |  |

**Step 5:** Type WRIR at the bottom left cursor point as seen.

Step 6.: Enter SSN, Display PII: Y, and Display SSN: N to generate the wage record.

| S1 - TWC Mainframe - Bluezone Mainframe D | Script Help                 |                                                       |                |                         |             |          |                      |           |
|-------------------------------------------|-----------------------------|-------------------------------------------------------|----------------|-------------------------|-------------|----------|----------------------|-----------|
|                                           | 🗿 🕹 🔍 🗄 💕 🕲 💷 🖽 🏠           | o 🗉 🖬 🖪 🚺 👙                                           |                |                         |             |          |                      |           |
| Connections: A TWC Mainframe              | 💽 🚯 🐓 🏏 Attention 🛛 PAL PA2 | PA3 Reset PF01 PF02 PF03 PF04                         | PF05 PF06 PF07 | PF08 PF12 System Reques | đ           |          |                      |           |
| тхwм750 т<br>Ljm                          | xw0750                      | TWC Information Release<br>Wage Detail Inquiry by SSN |                |                         |             |          | 10-27-15<br>14:50:50 |           |
| SSN:                                      | Disp                        | lay PII: <mark>Y</mark>                               | (Y/N)          | Disp SSN                | N (Y)       |          |                      |           |
| Nam                                       | e Acco                      | ount Qtr                                              | Wa             | iges                    | Emplo       | yer Name | and Ac               | ldress    |
|                                           |                             |                                                       |                |                         |             |          |                      |           |
|                                           |                             |                                                       |                |                         |             |          |                      |           |
|                                           |                             |                                                       |                |                         |             |          |                      |           |
|                                           |                             |                                                       |                |                         |             |          |                      |           |
|                                           |                             |                                                       |                |                         |             |          |                      |           |
|                                           |                             |                                                       |                |                         |             |          |                      |           |
|                                           |                             |                                                       |                |                         |             |          |                      |           |
|                                           |                             |                                                       |                |                         |             |          |                      |           |
| Drinter T                                 | d •                         |                                                       | DE3.           | Evit                    | DE7 • D     | rev Pade | DE8.                 | Next Page |
| Message                                   | u.                          |                                                       |                |                         | · · / · · · | rev rage |                      | Next Fage |
| S1 Ready (1)                              | 204.65.3.123                | TX11R97                                               |                | 14:50:59 10/27/2015     |             | NUM      | 00 10 25             | 04 007    |